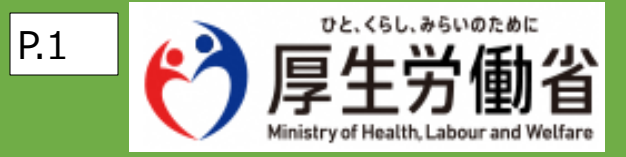

# オンライン・ハローワークシステム クイックマニュアル

■注意事項■

・本マニュアルはシステムの基本的な操作を記したものです。 ・記載されていない内容は操作マニュアルを参照してください。 ・オンラインによる失業認定や職業相談について、ハローワークから個別の指示があった場合は従ってください。

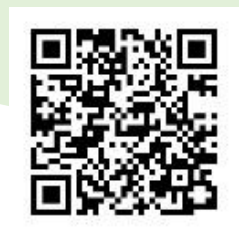

システムトップページ

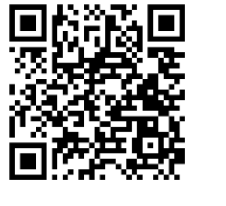

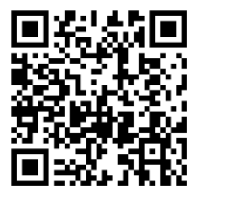

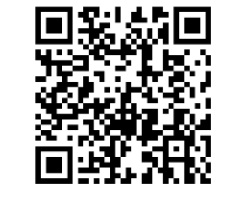

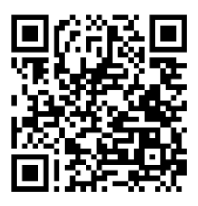

操作マニュアル (共通操作)

操作マニュアル (失業認定-書面認定) (失業認定-面談あり)

操作マニュアル

操作マニュアル (職業相談)

【ヘルプデスク問合せ受付用の電話番号】

何かお困りごとや不明点などがあれば下記にお電話ください。

■0570-028-609(有料)

※受付可能時間:平日8:00~18:00

※年末年始(12/29~1/3)は受付可能時間より除く

2025.1.27版

## オンラインハローワークシステムによるサービスのご案内

### ①本サービスの概要

オンライン・ハローワークシステムは、ハローワークへ来所せず失業認定や職業相談の手続きを 行うためのシステムです。

・面談予約サービス(ハローワークとの失業認定や職業相談の面談日程を予約)
・電子申請サービス(失業認定申告書を電子申請)
の2つのシステムから構成されます。

E子申請トップページ

面談予約サービスと電子申請サービスの利用者IDは共通ですので、一度、利用者登録を 行えばどちらのサービスも利用可能です。 ※2つのシステムはWebページ上のメニューボタンから、 「電子申請」をクリックすることで、電子申請サービス側に画面が切り替わり、

-

「予約手続き」をクリックすることで、面談予約サービスに画面が切り替わります。

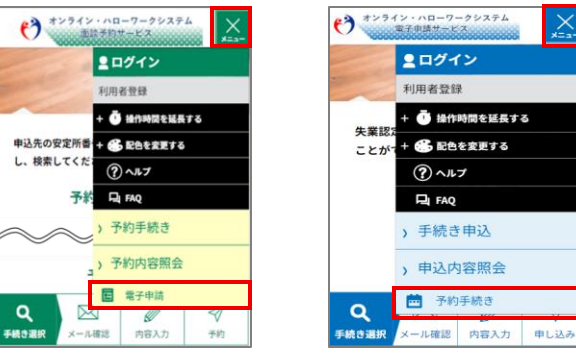

## ②本サービスの対象者

オンラインによる失業認定及び職業相談の対象者は、以下の方となります。

| 対象             | 対象者                                                            | ご利用の流れ    | 動画                   |
|----------------|----------------------------------------------------------------|-----------|----------------------|
| 失業認定<br>(面談あり) | 来所困難等の事情によりオンライン<br>での失業認定の手続を希望し、ハ<br>ローワークから指定を受けた方          | 3ページ左側を参照 | <u>失業認定-面談</u><br>あり |
| 失業認定<br>(書面認定) | 就職支援プログラムの対象者のうち<br>オンラインでの失業認定の手続を希<br>望し、ハローワークから指定を受けた<br>方 | 3ページ右側を参照 | <u>失業認定-書面</u><br>認定 |
| 職業相談           | ハローワークへ来所せずに<br>オンラインで職業相談をしたい方                                | 4ページ左側を参照 |                      |
|                |                                                                |           |                      |

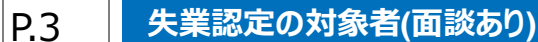

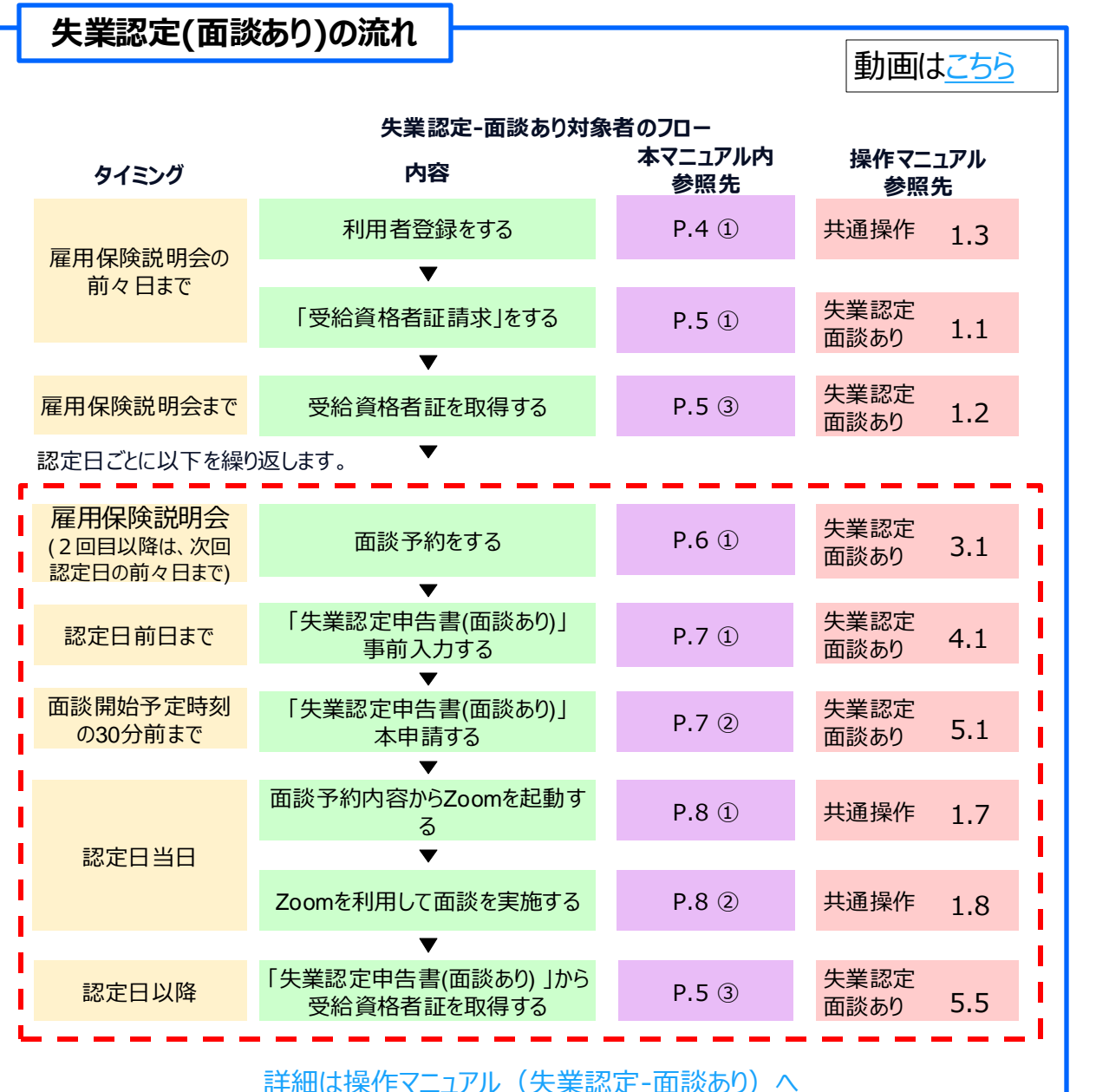

失業認定の対象者(書面認定)

#### 失業認定(書面認定)の流れ 動画はこちら 失業認定-書面認定対象者のフロー 本マニュアル内 操作マニュアル タイミング 内容 参照先 参照先 P.4 ① 利用者登録をする 共通操作 1.3 就職支援プログラム 対象者に選ばれた後 T の次回認定日の 前々日まで 失業認定 「受給資格者証請求」をする P.5 ① 1.1 書面認定 就職支援プログラム対 失業認定 P.5 ③ 象者に選ばれた後の次 1.2 受給資格者証を取得する 書面認定 回認定日の前日まで 認定日ごとに以下を繰り返します。 「失業認定申告書(書面認定)」 失業認定 2.1 P.7 ① 認定日前日まで 書面認定 事前入力する 認定日当日 「失業認定申告書(書面認定)」 失業認定 3.1 P.7 ② 午前中まで 書面認定 本申請する T 「失業認定申告書(書面認定)」から 失業認定 認定日以降 P.5 ③ 3.2 受給資格者証を取得する 書面認定 詳細は操作マニュアル(失業認定-書面認定)へ

#### 失業認定の対象者(面談あり) 失業認定の対象者(書面認定)

このメールは自動配信メールです 「信等されましても応答できませんのでご注意ください 職業相談の対象者

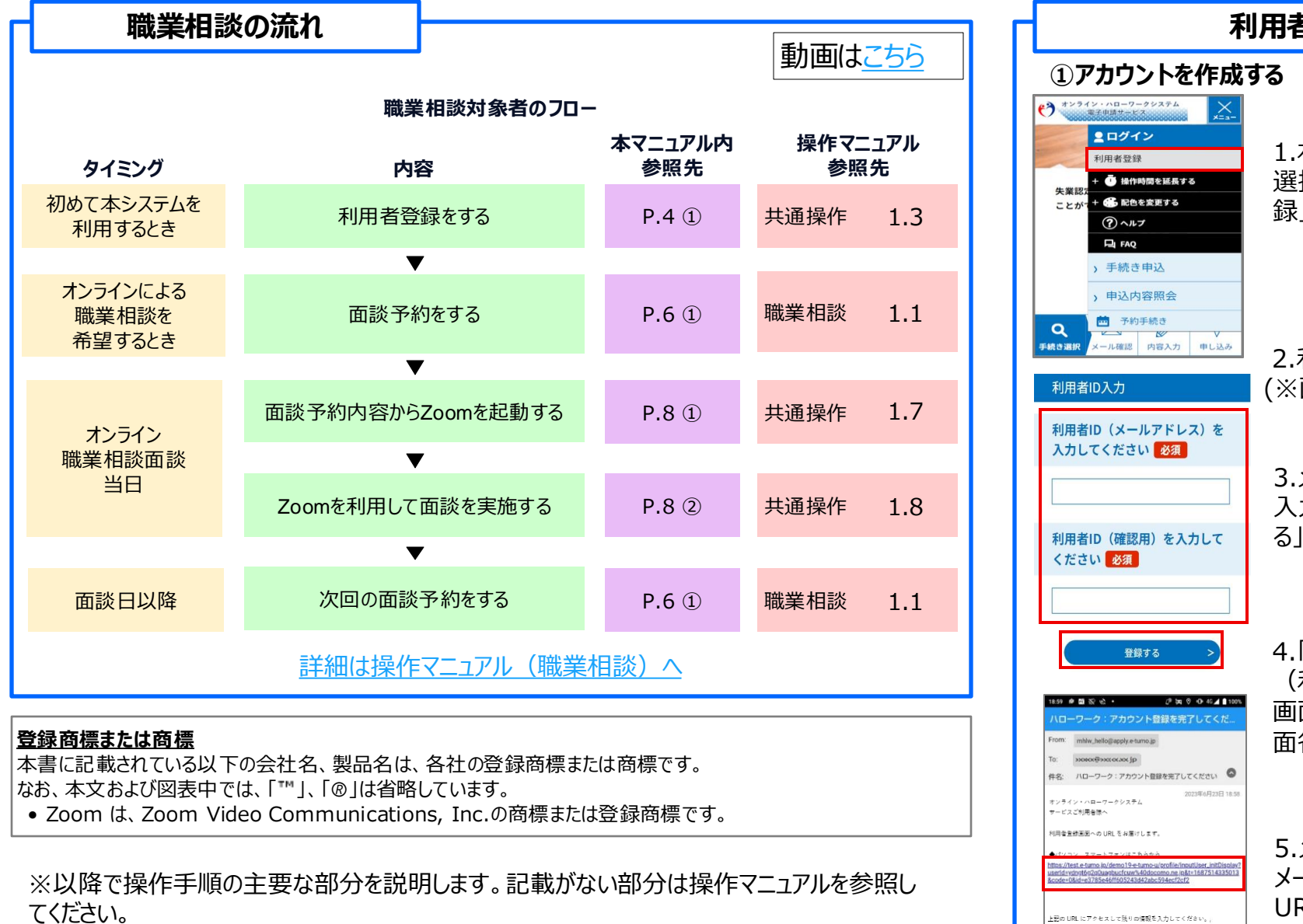

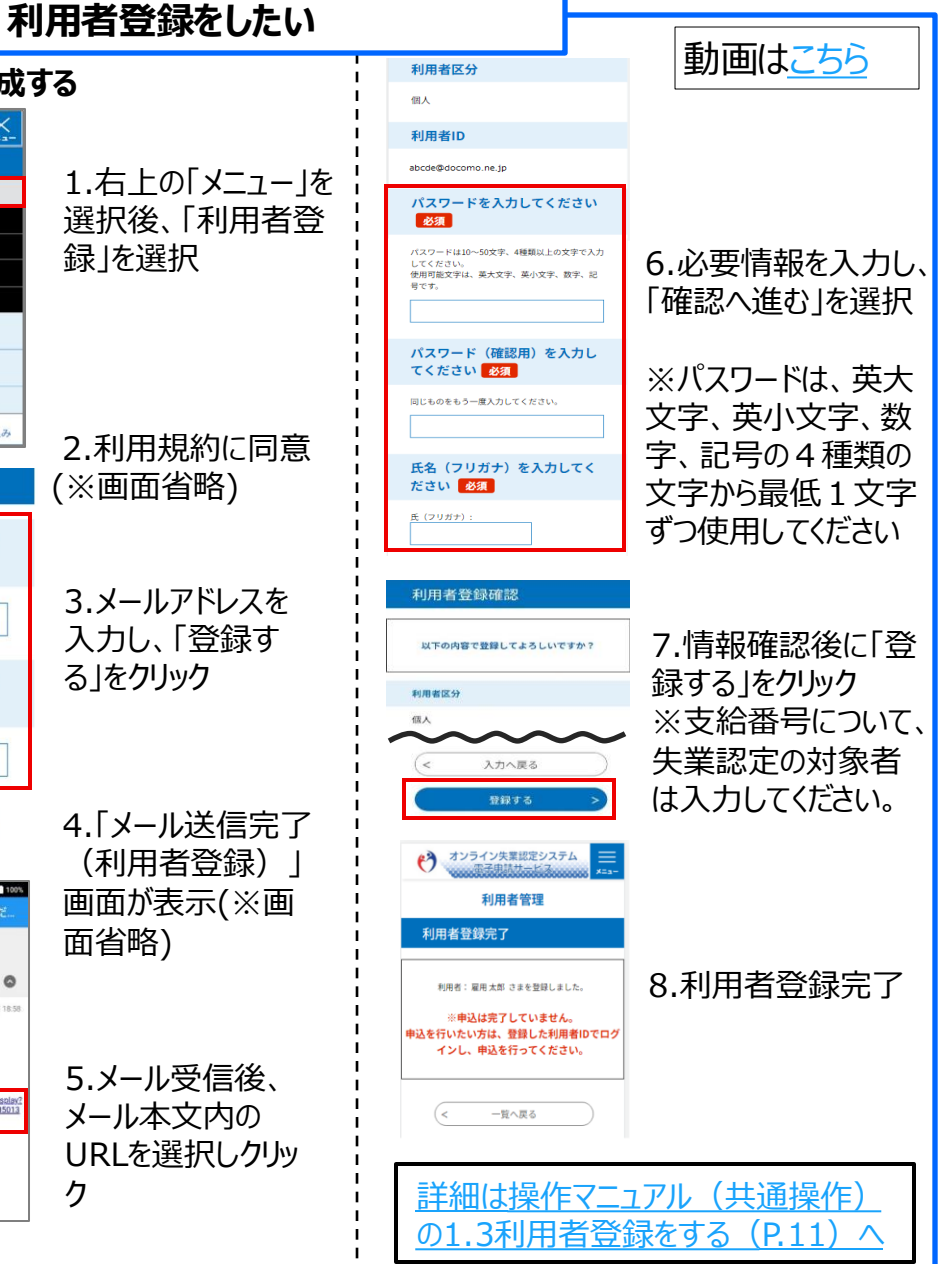

失業認定の対象者(面談あり)

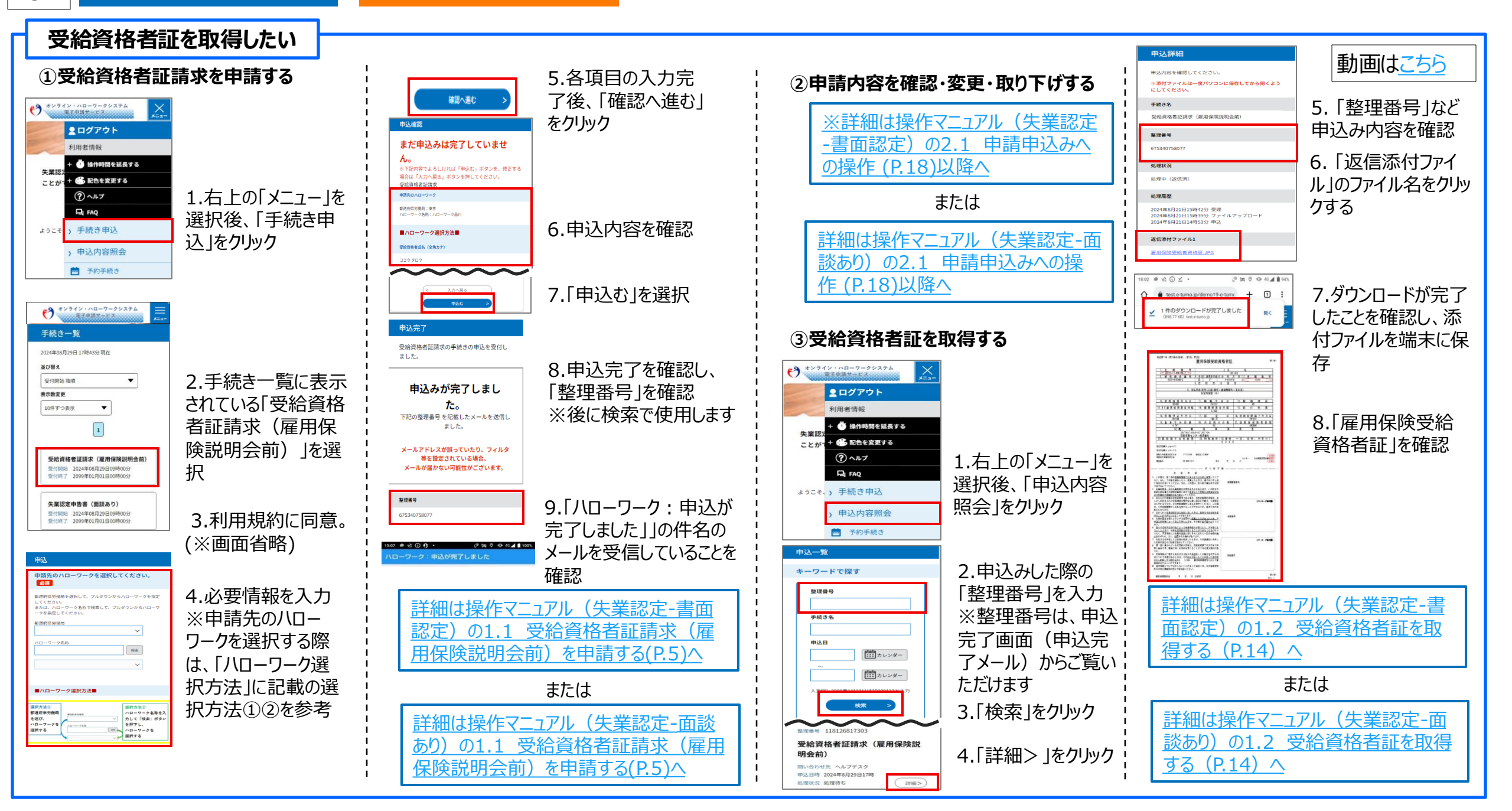

職業相談の対象者

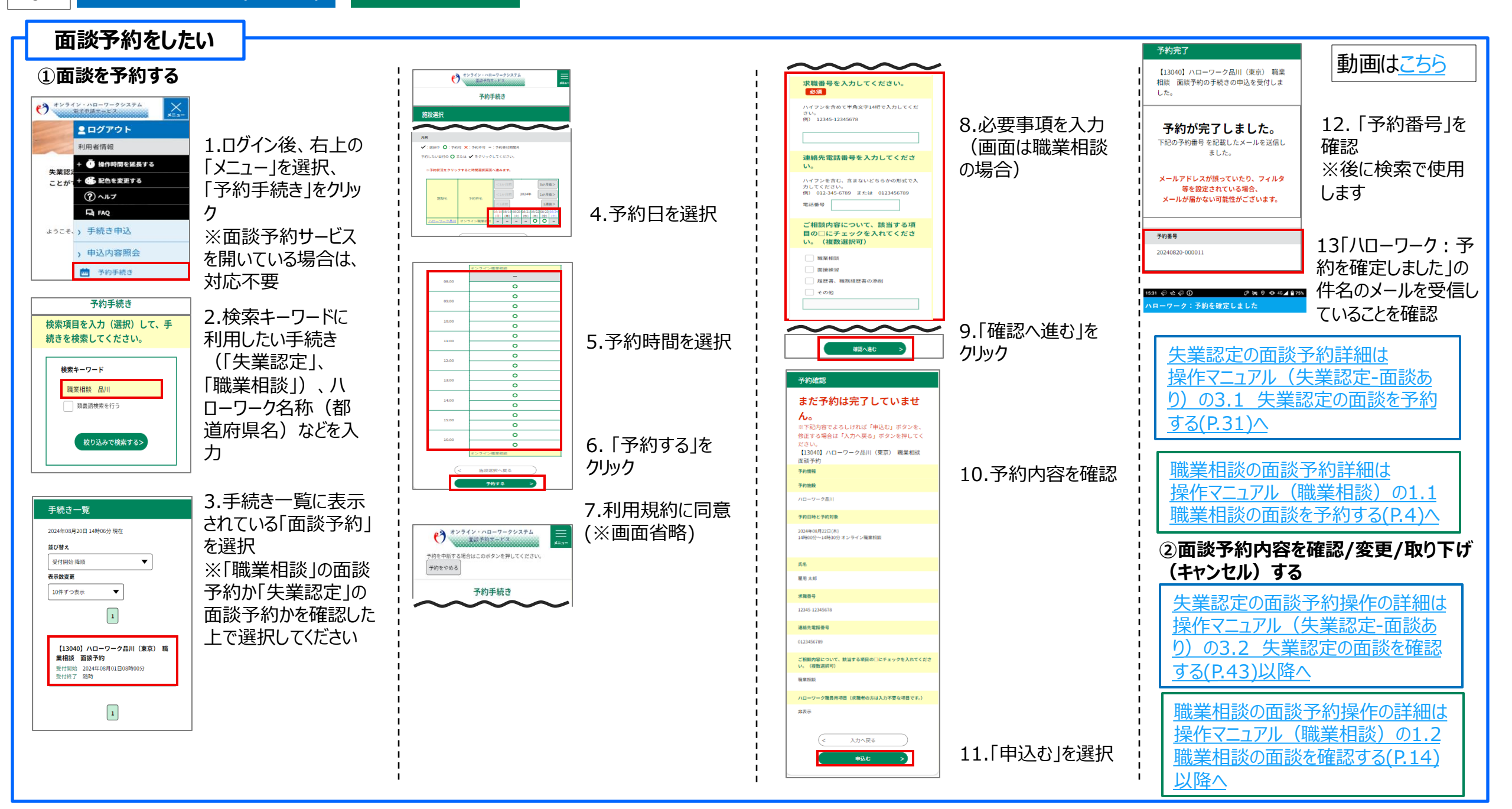

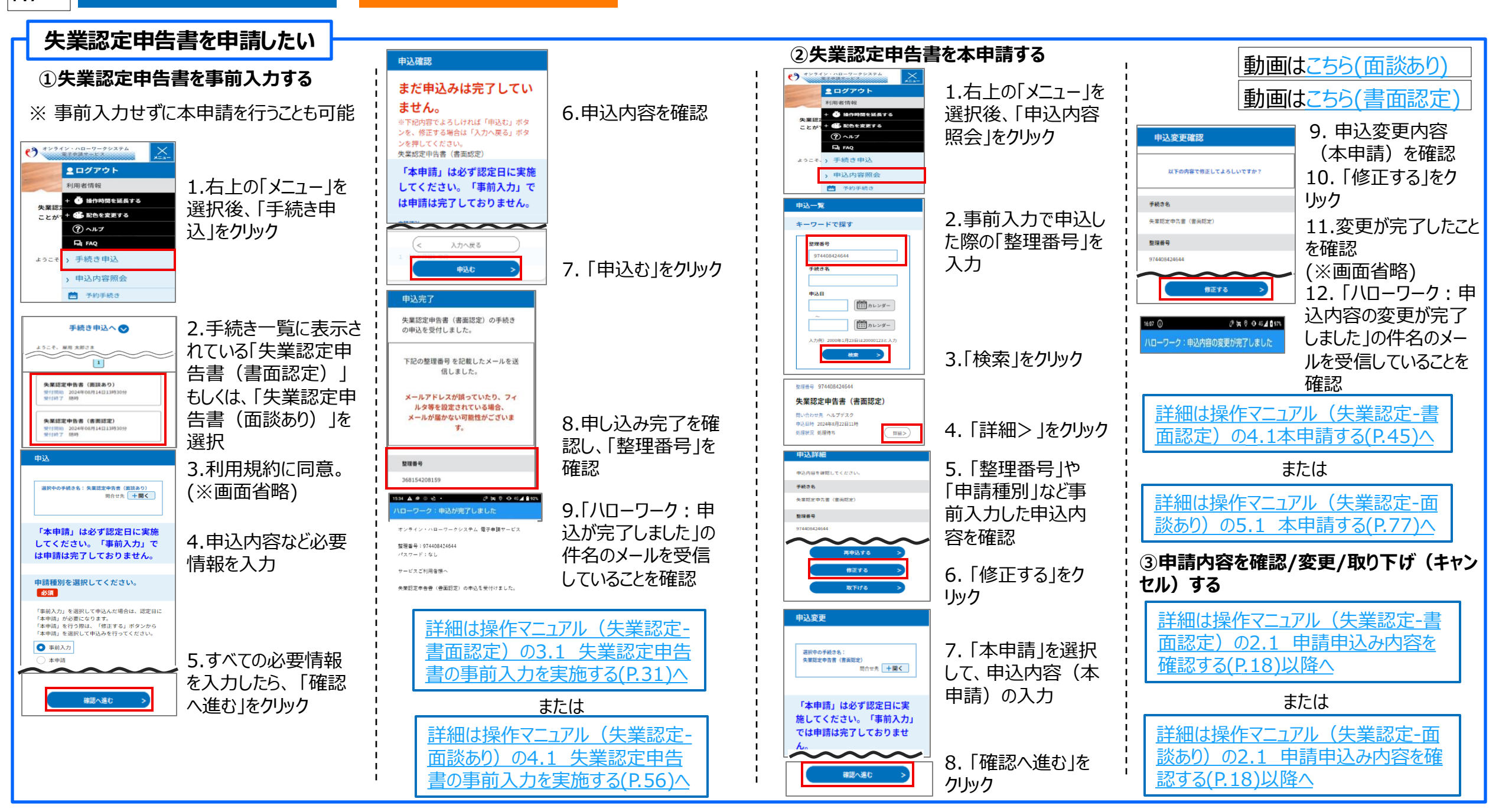

P.8

職業相談の対象者

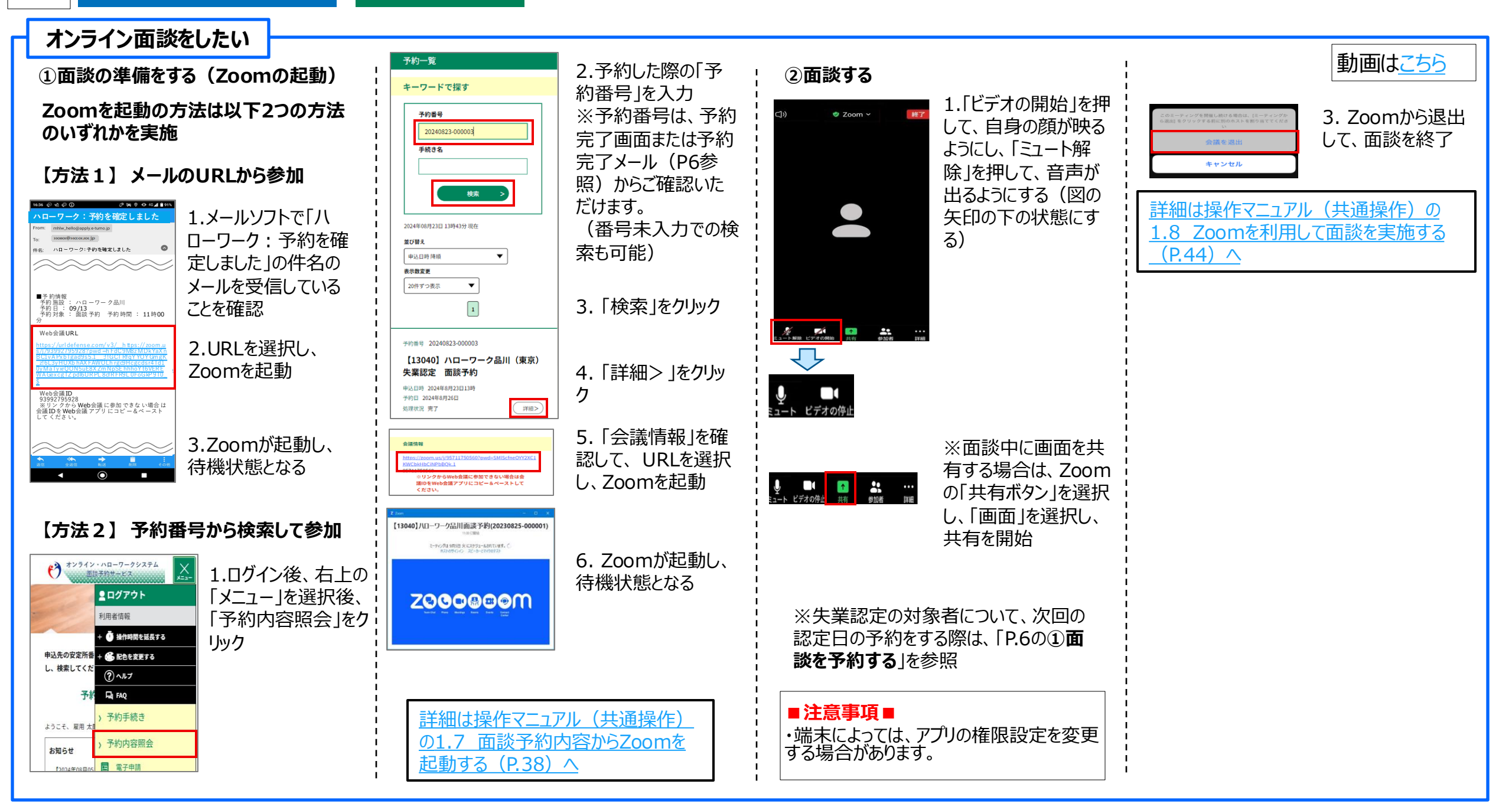